## Ingresar a WWW.BNA.COM.AR

1 – Visualizar el siguiente mensaje.

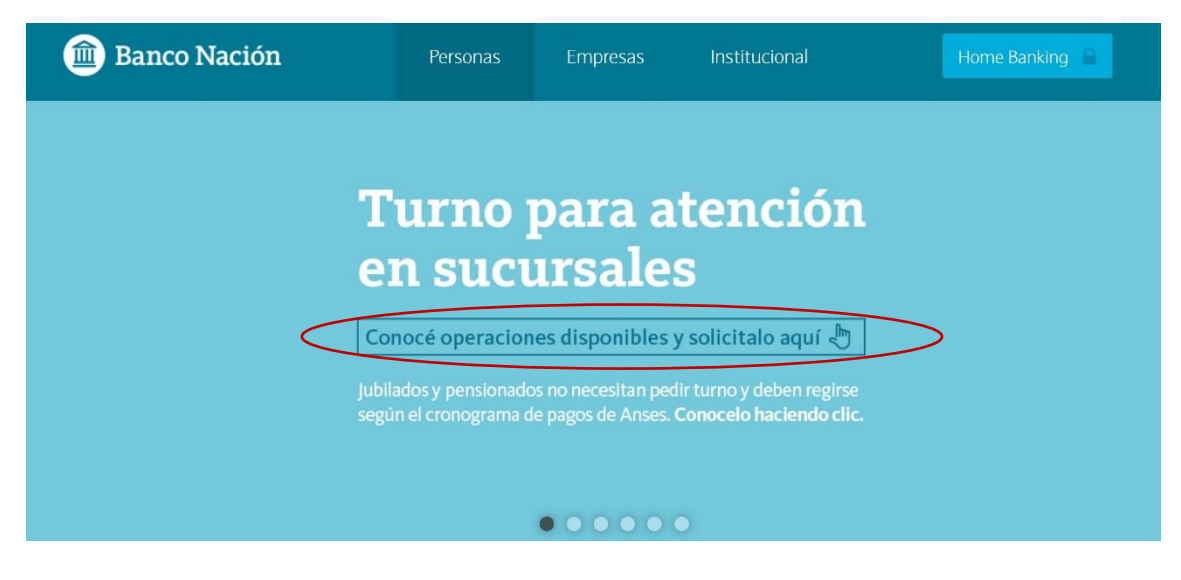

2- Ingresar donde dice "CONOCE OPERACIONES DISPONIBLES Y SOLICITALO AQUÍ"

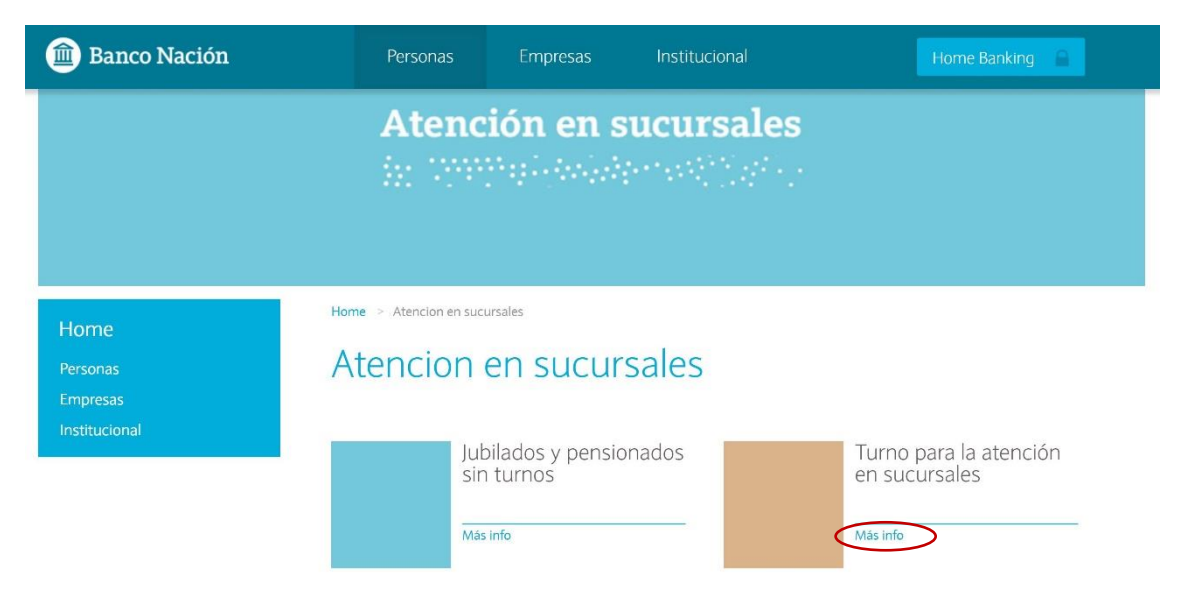

3- Ingresa luego en "MAS INFO" debajo de "turno para la atención en sucursales".

## 4 – Información que deben leer para la solicitud del turno:

| 💼 Banco Nación            | Personas                                                                                                    | Empresas                                                                                                    | Institucional                                                                          | Home Banking                                                                                |  |
|---------------------------|----------------------------------------------------------------------------------------------------|----------------------------------------------------------------------------------------------------|----------------------------------------------------------------------------------------|---------------------------------------------------------------------------------------------|--|
| Home                      | Home > Turno para atend                                                                                                    | ción en sucursales                                                                                                    |                                                                                        |                                                                                             |  |
| Personas                  | Turno para atención en sucursales                                                                                                    |                                                                                                    |                                                                                        |                                                                                             |  |
| Empresas<br>Institucional | A partir del lunes 13 de abril, todas nuestras sucursales estarán abiertas, extendiendo 2 horas el horario de atención habitual al final de la jornada. Para concurrir al Banco, necesitas previamente, solicitar un turno de atención.                                                                                                    |                                                                                                    |                                                                                        |                                                                                             |  |
|                           | IMPORTANTE:<br>Los jubilados y pensionados no necesitan turno si se presentan en la sucursal el día que les corresponde según el<br>cronograma de ANSES.<br>Las cajas sólo estarán habilitadas para la atención exclusiva de los clientes beneficiarios de jubilaciones y pensiones de<br>acuerdo al cronograma por terminación de número de documento que dispone el ANSES. Para más información, hace clic<br>acá.<br>Los beneficiarios de prestaciones, planes o programas de ayuda social, pueden cobrar íntegramente las asignaciones en los<br>cajeros automáticos.<br>En el caso de necesitar atención en sucursal, deberás gestionar un turno a continuación, indicando número de CUIT/CUIL y la<br>sucursal a la que quieras concurrir. El turno podrás consignarlo de acuerdo al siguiente cronograma por número de DNI (personas<br>humanas) o dígito verificador del CUIT (personas jurídicas) |                                                                                                    |                                                                                        |                                                                                             |  |
|                           | Lunes 13 de abril: 0 y 1<br>Martes 14 de abril: 2 y 3<br>Miércoles 15 de abril: 4 y<br>Jueves 16 de abril: 6 y 7<br>Viernes 17 de abril: 8 y 9<br>El sistema te asignará un<br>mismo para concurrir a l<br>Antes de solicitar un turr<br>que no están habilitadas                                                                                                    | 5<br>horario y enviará un c<br>a sucursal elegida.<br>no, te pedimos que leas                                                    | orreo electrónico. Una vez que confirm<br>s la siguiente información, para conoce      | es ese turno, podrás descargar e imprimir el<br>r las operaciones que podrás realizar y las |  |
|                           | SI<br>• Retiro de tarjetas d<br>• Renovación de pla<br>• Gestión de crédito<br>• Acceso a cajas de<br>NO<br>• Pago de impuesto<br>• Extracciones o dej<br>• Transferencias.                                                                                                    | de débito o crédito ya e<br>zos fijos que hayan sidi<br>is<br>seguridad.<br>is o servicio por ventani<br>pósitos de dinero o che | mitidas.<br>o constituidos en forma presencial sin re<br>illa.<br>ques por ventanilla. | enovación automática.                                                                       |  |
|                           | Si constituiste tu plazo fijo en forma presencial, sin acreditación en cuenta, sin renovación automática y con fecha de vencimiento<br>a partir del 20 de marzo de 2020, el Banco Nación respetará la tasa pactada en origen hasta el 30 de abril de 2020 y no tenés<br>necesidad de acercarte a nuestras sucursales. Si necesitás disponer de tu plazo fijo presencial o hacer un retiro parcial del mismo,<br>tendrás que solicitar un turno de atención. Podrás depositarlo en una cuenta que indiques para extraerlo por los medios<br>electrónicos habilitados, pero no vas a poder retirarlo en efectivo por ventanilla.<br>Recordá que los depósitos pueden efectuarse a través de los cajeros automáticos o buzones y el resto de las operaciones a través<br>de Home Banking o la App Banco Nación. Si podés evitarlo, te pedimos que no concurras a las sucursales<br>#Que date EnCase           |                                                                                                    |                                                                                        |                                                                                             |  |
|                           | Solicitar Turno                                                                                                    |                                                                                                    |                                                                                        |                                                                                             |  |

5- Ingresar en el botón "SOLICITAR TURNO" que figura debajo de la información anteriormente leída:

Solicitar Turno

6 – Completar **TODOS** los datos requeridos en el formulario detallado a continuación:

| 💼 Banco Nación                                | Personas Empresas Institucional                                                                                                    | Home Banking |
|-----------------------------------------------|----------------------------------------------------------------------------------------------------|--------------|
| Home<br>Personas<br>Empresas<br>Institucional | Home > Turnos Solicitá tu turno Datos personales CUIL Correo Electrónico Confirmá tu Correo Electrónico                                                                                                    | _            |
|                                               | Sucursal de preferencia     Ciudad Autónoma de Bs. As. Provincia                                                                                                    | -            |
|                                               | SELECCIONAR   Sucursal SELECCIONAR  Dirección                                                                                                    |              |
| (                                             | Introduzca las letras y números de la imagen<br>Zf 6 6 6<br>Recargar<br>Por favor, corrobore los datos ingresados antes de enviar. De esta manera, facilitará<br>nuestra gestión para contactarlo a la brevedad. Gracias.<br>Por favor revisárque todos los campos estén completos. |              |

7 – Para finalizar una vez terminado de completar el formulario, presionar el botón "CONTINUAR".

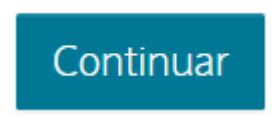